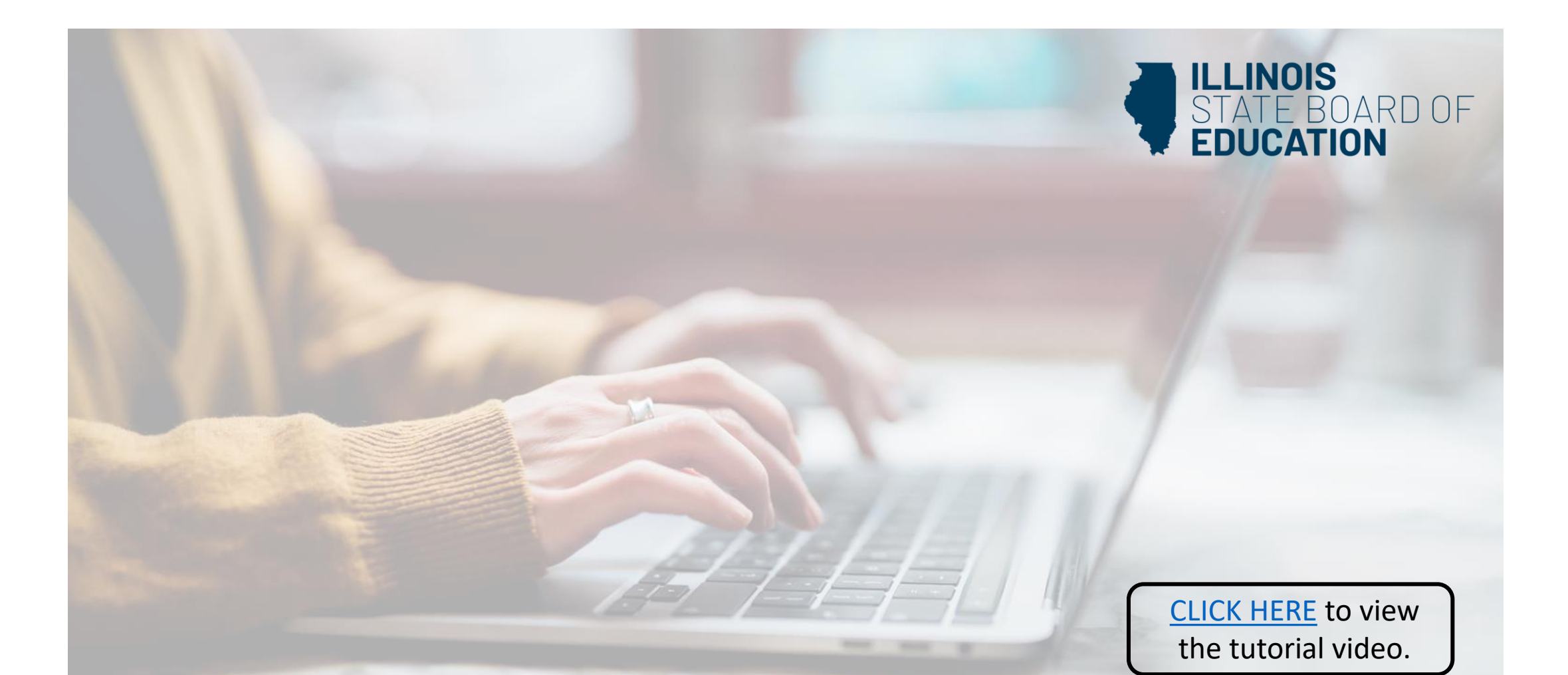

## How to Apply for a Subsequent Endorsement on a PEL

Handheld devices, tablets and Macs are not compatible with our system. Please make sure you are using a desktop or laptop computer for the most optimal experience.

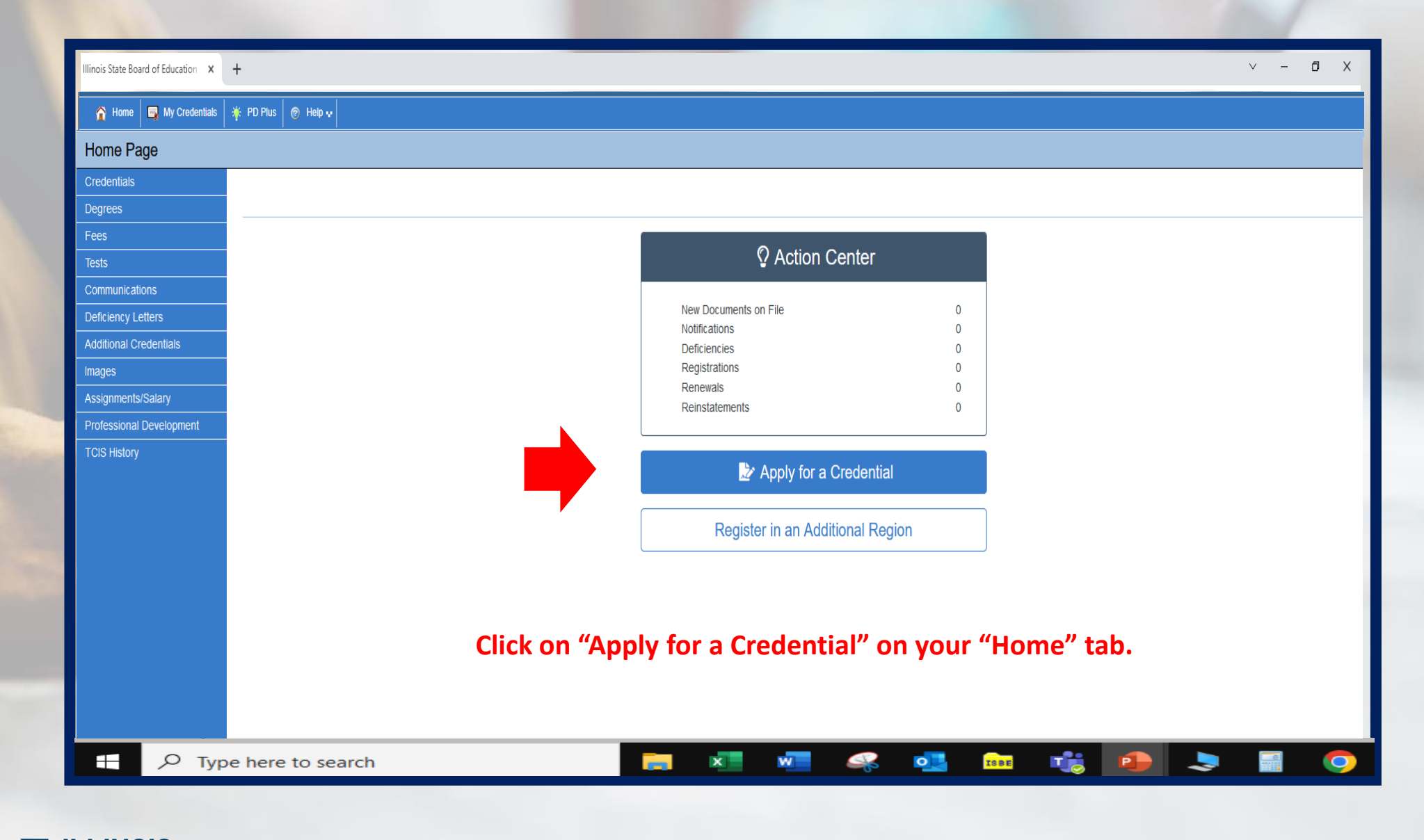

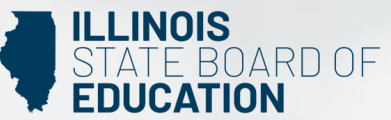

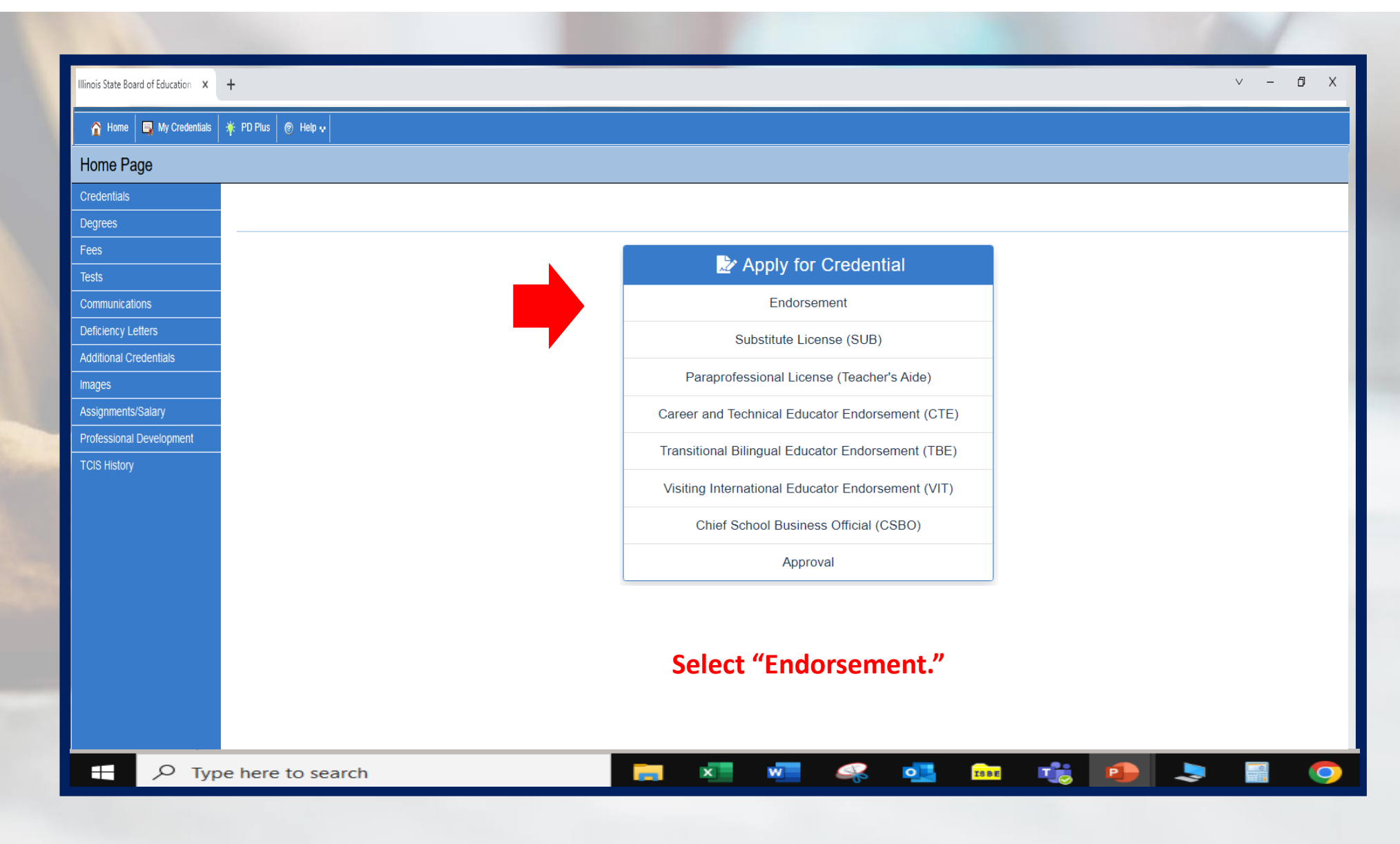

ILLINOIS STATE BOARD OF EDUCATION

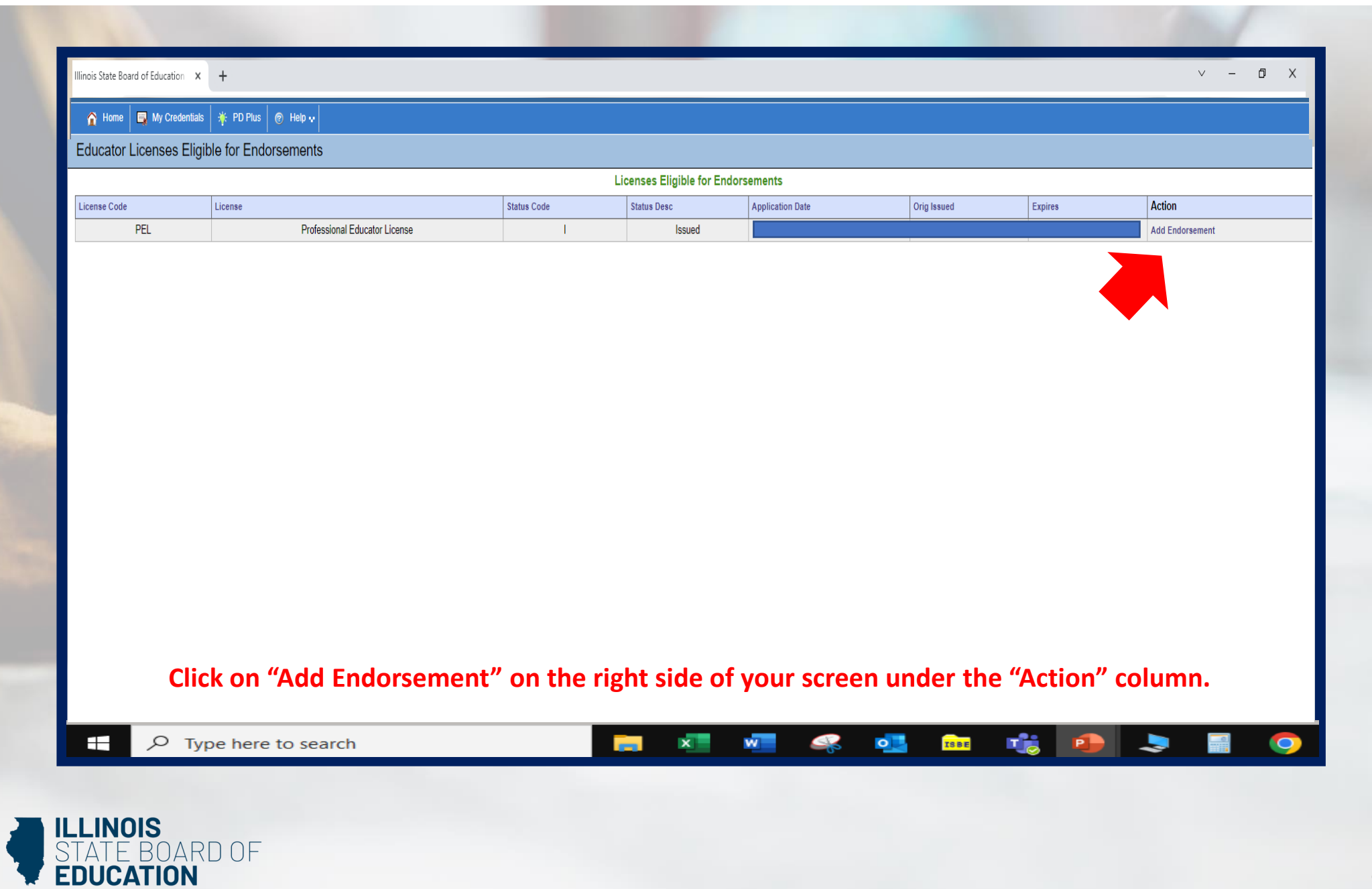

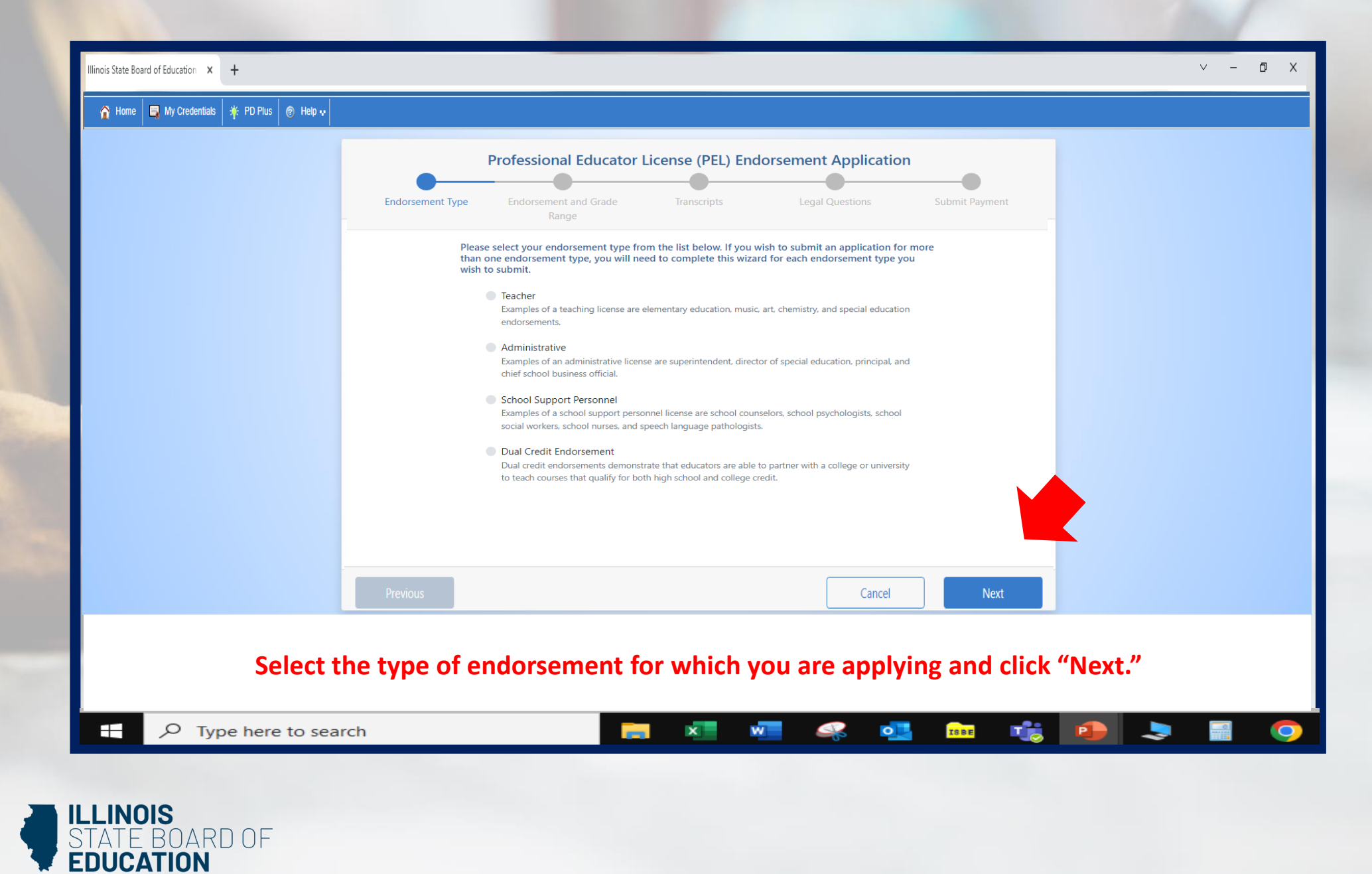

|                 | Destantional                         |                                                      |                      |                |               |  |
|-----------------|--------------------------------------|------------------------------------------------------|----------------------|----------------|---------------|--|
|                 | Professional                         | Educator License (PEL) End                           | orsement Application |                |               |  |
|                 | Endorsement Type Endorsement<br>Rang | and Grade Transcripts                                | Legal Questions      | Submit Payment |               |  |
|                 | Р                                    | lease select an endorsement and                      | grade range.         |                |               |  |
|                 | Agricultural<br>Grade 5 thro         | Education<br>bugh Grade 12 (5-12)                    | <u>^</u>             |                |               |  |
|                 | Bilingual Edu<br>PreKinderga         | ucation Teacher - Amharic<br>rten through Grade 12   |                      |                |               |  |
|                 | Bilingual Edi<br>PreKinderga         | ucation Teacher - Arabic<br>rten through Grade 12    |                      |                |               |  |
|                 | Bilingual Edu<br>PreKinderga         | ucation Teacher - Assyrian<br>rten through Grade 12  |                      |                |               |  |
|                 | Bilingual Edu<br>PreKinderga         | ucation Teacher - Bengali<br>rten through Grade 12   |                      |                |               |  |
|                 | Bilingual Edu<br>PreKinderga         | ucation Teacher - Bulgarian<br>rten through Grade 12 |                      |                |               |  |
|                 | Bilingual Edu                        | ucation Teacher - Burmese                            | •                    |                |               |  |
|                 | Previous                             |                                                      | Cancel               | Next           |               |  |
|                 |                                      |                                                      |                      |                |               |  |
| Scroll throu    | sh the list and select               | the endorsemen                                       | t(s) for which       | you would      | ike to apply. |  |
| Type here to se | arch                                 | in 👘 🖬                                               | 💷 🤐 💶                |                | •             |  |

|                                                                                                    | Professional Educator License (PEL) Endorsement Application |                                                                  |                                                  |                      |                               |
|----------------------------------------------------------------------------------------------------|-------------------------------------------------------------|------------------------------------------------------------------|--------------------------------------------------|----------------------|-------------------------------|
|                                                                                                    | Transcripts                                                 | Enter Transcript Info                                            | On Record                                        |                      |                               |
| Country United States ©<br>Institution Other ©<br>Degree Bachelons<br>Heartland Community College, Illinois | State Illinois<br>Institution Name                          | Cancel + Add                                                     |                                                  |                      |                               |
| If you have tran<br>However, if you do <u>n</u>                                                             | previous<br>scripts alread                                  | y on file, they will be listed<br>ranscripts on file, you will r | I on this page. You can<br>need to add the trans | an click "Next" at t | his point.<br>on this screen. |

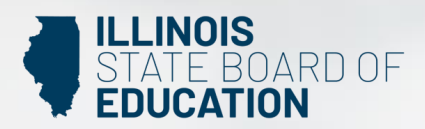

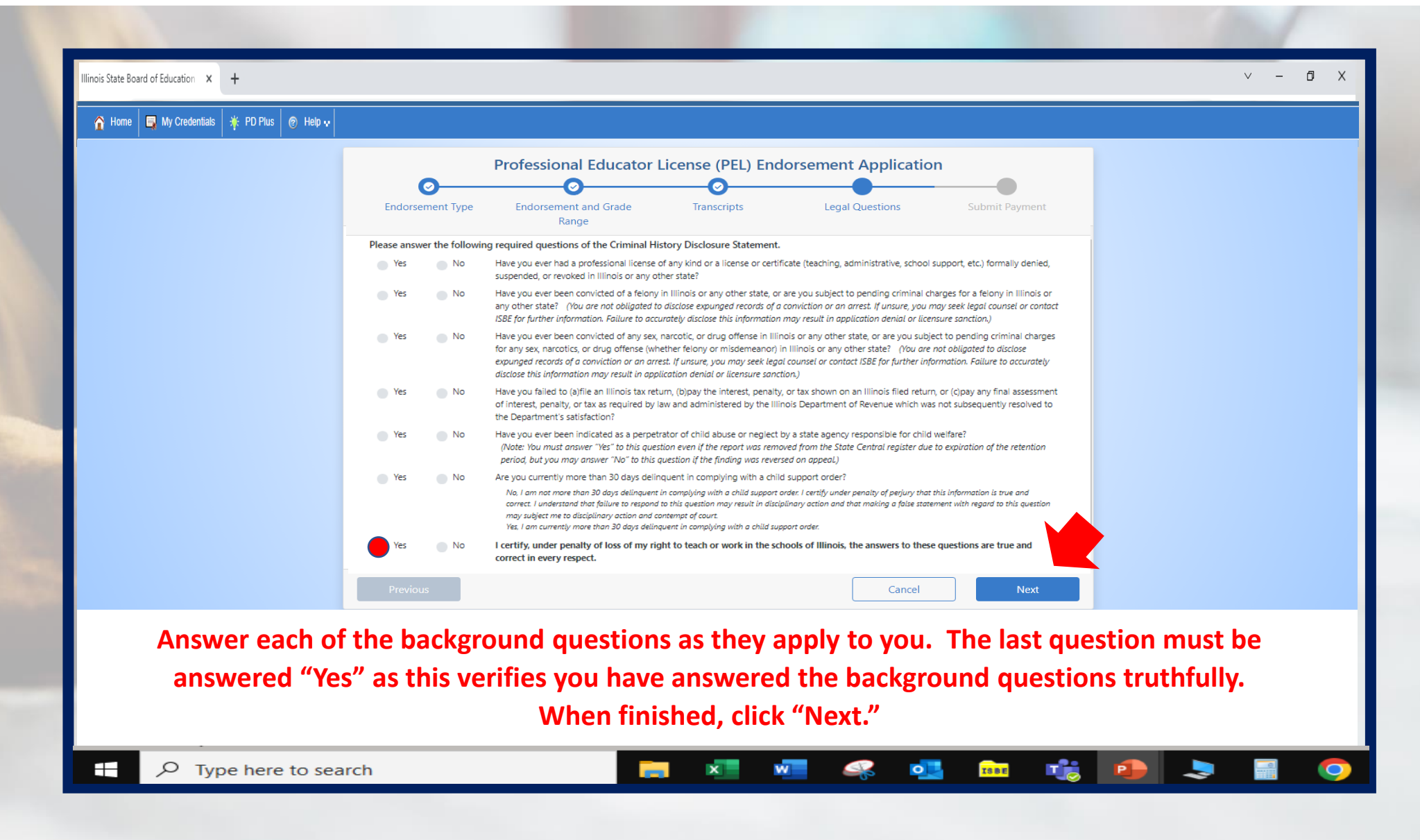

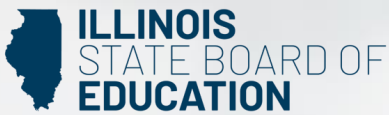

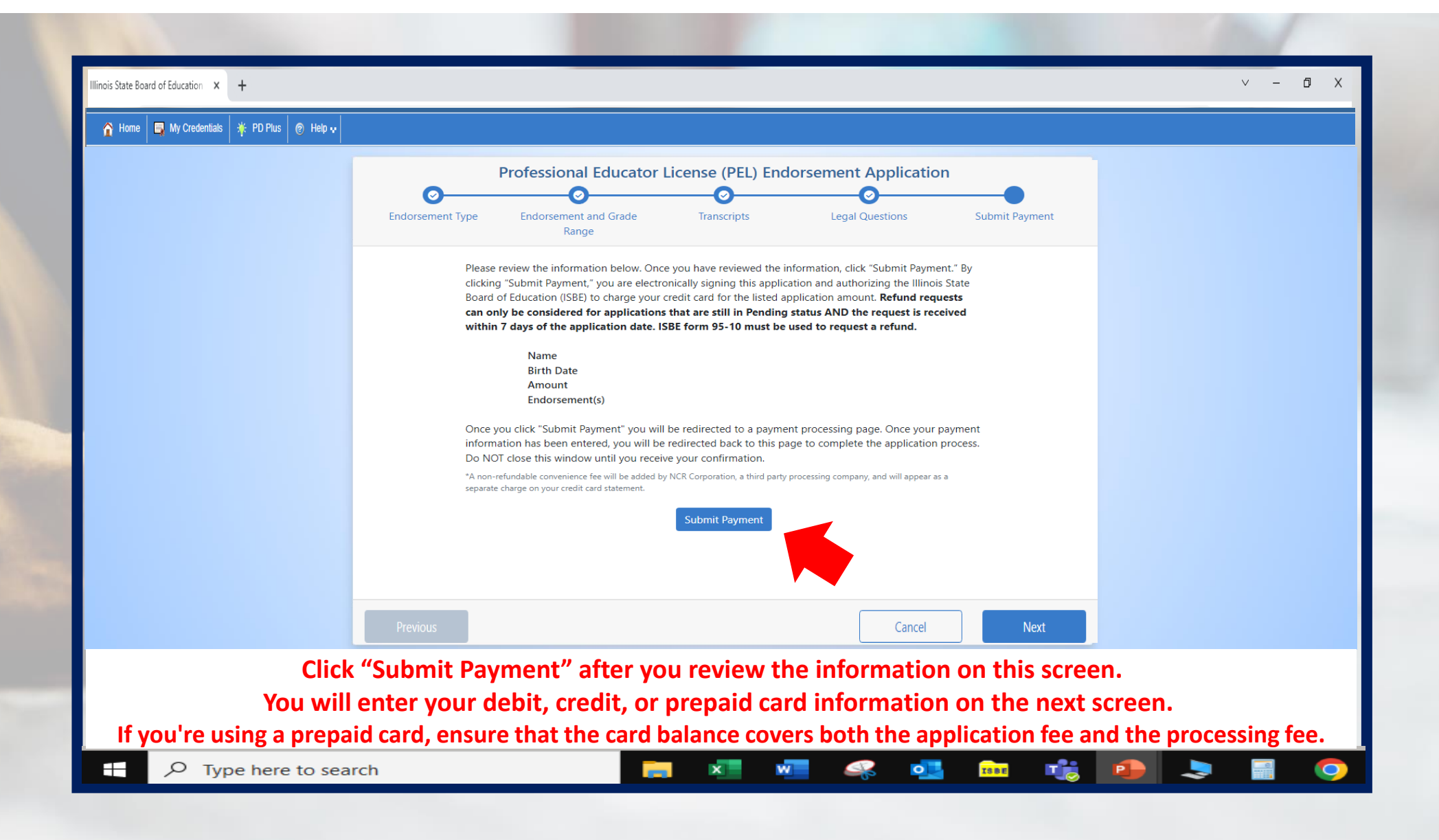

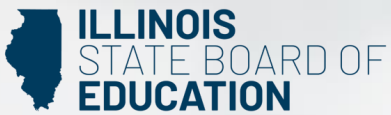

|            | Print this page for your records                                                                                                    |  |
|------------|----------------------------------------------------------------------------------------------------|--|
|            | You have successfully applied for the following PEL <i>Endorsement(s)</i> :                                                                                                    |  |
|            |                                                                                                    |  |
|            | All materials should be sent to:<br>Illinois State Board of Education                                                                                                    |  |
|            | Educator Lefensor Department<br>100 North First Street, E-240<br>Springfield, Illinois 62777-0001                                                                                                    |  |
|            | OR OR<br>Your local Region Office of Education (ROE).                                                                                                    |  |
|            | Find your local ROE here.                                                                                                    |  |
|            | Your application will not be evaluated until all required supplemental documents (e.g. transcripts, forms)<br>have been received. Visit www.isbe.net/Pages/Educator-Licensure-Requirements to view requirements for your<br>application. |  |
|            | To check the status of this application, please sign into your ELIS account and click My Credentials.                                                                                                    |  |
|            | Unice in eleview is complete, you will receive an e-mail indicating your status. All evaluations are valid for two inscar<br>years.                                                                                                    |  |
|            | 🖨 Print 🛛 🏘 Home                                                                                                    |  |
|            |                                                                                                    |  |
| Vou can pr | nt this page for your records after you complete the application process                                                                                                    |  |
| fou can pr | A state evolution will review you complete the application process.                                                                                                    |  |

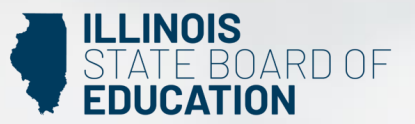

Contact your nearest <u>Regional Office of Education or Intermediate Service Center</u>. Visit our <u>ISBE License Renewal</u> page for additional information regarding renewal requirements.